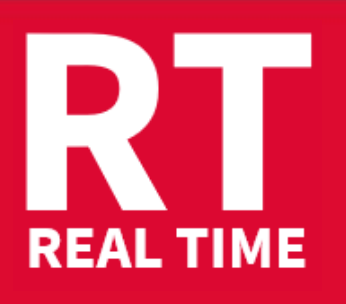

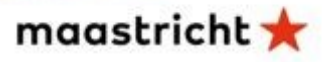

## Instructions for competitors

| 0 | <ul> <li>When entering the competition room, please look for your place: yo competitor ID are indicated.</li> <li>Prepare your ID card for control: particular attention will be paid to name spelling and birthdate.</li> <li>Install your equipment for the contest, headset connected, right lan chosen, volume on and make test of sound quality.</li> <li>Prepare your transcript document: add RTXXXX in the header, and RTXXXX in the header.</li> </ul> | lease look for your place: your name and<br>ular attention will be paid to congress-ID,<br>headset connected, right language channel<br>ound quality.<br><b>RTXXXX</b> in the header, and save it as |                      |  |
|---|----------------------------------------------------------------------------------------------------|----------------------------------------------------------------------------------------------------|----------------------|--|
|   | XXXX is your 4-digit ID for Maastricht                                                                                                    | Channel 1 2                                                                                                    | Language<br>HR<br>CS |  |
| 2 | <ul> <li>One-minute practice dictation</li> <li>During the dictation, please adjust the volume of the dictation.</li> <li>Please raise your hand if you encounter a problem.</li> <li>Eventually: 2<sup>nd</sup> test with the same one-minute practice dictation.</li> </ul>                                                                                                    | 3<br>4<br>5<br>6                                                                                                    | EN<br>FR<br>IT       |  |
| 3 | Make sure that everything is in order!<br>Jury assistants sit down - Attention - Start will follow.                                                                                                    | 7<br>8                                                                                                    | <br>TR               |  |
| 4 | <ul> <li>During 10 minutes - Dictation.</li> <li>If you can no more follow the dictation:</li> <li>remove your hands from the keyboard or lay down your speech silencer,</li> <li>keep your headphones on,</li> <li>raise slowly your hand to show the jury assistants the time when you have stopped,</li> <li>keep silent and wait without moving.</li> </ul>                                                                                                 |                                                                                                    |                      |  |
| 5 | <ul> <li>End of the dictation. Please take your headphones off.</li> <li>Save the document RTXXXX.rtf and close the text editor.</li> <li>Open your browser and navigate to jury.zav.cz/files.</li> <li>Enter the 6-digit upload competition key shown on the screen.</li> <li>Upload  RTXXXX.rtf following the instructions on the screen.<br/>You are ready when you see <i>successfully uploaded</i>!</li> <li>Problem? Wait for the jury.</li> </ul>        |                                                                                                    |                      |  |
| 6 | The jury is going to check the files.                                                                                                    |                                                                                                    |                      |  |
| 7 | End: you may take your computer.<br><b>Don't forget to give back your infrared receiver</b> .<br>Thank you for your participation.                                                                                                    |                                                                                                    |                      |  |

Your competition results will be published on your personal page on **Monday at 17:00-18:00 pm**, access with your password received with registration confirmation.

## Competition leader – Linda Drake – USA